## Microsoft SQL Server 2014 Enterprise Edition

Basic Installation Guide – Arabic Edition

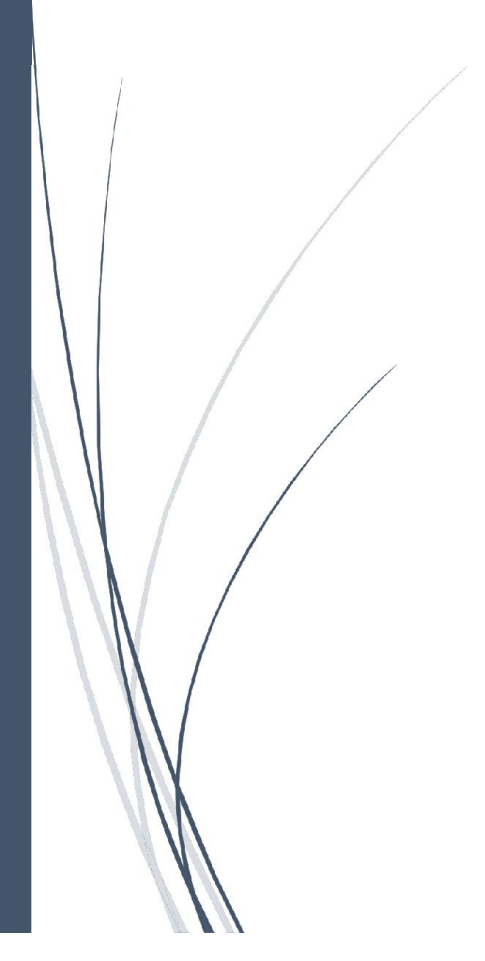

Mohammed Sheikh Salem WWW.HADARASOFT.COM

## خطوات تنصيب Microsoft SQL Server 2014 Enterprise Edition

SQL Enterprise هو النسخة الشاملة من حزم SQL 2014 تحتوي على محرك قواعد بيانات قوي بالإضافة إلى أدوات وتقنيات مختلفة ، سنقوم بشرح خطوات تنصيبه بالصور

عند تشغيل ملف Setup الموجود ضمن القرص ، يظهر لدينا الشاشة التالية، ننتقل إلى مرحلة Installation في حال كان المؤشر عند مرحلة Planning ومن ثم نضغط ... New SQL Server stand-alone للبدء بمرحلة التنصيب، كما هو موضح في الشكل التالي

| 1                                                                                    | SQL Server Installation Center – 🗖 🗙                                                                                                    |
|--------------------------------------------------------------------------------------|----------------------------------------------------------------------------------------------------|
| Planning<br>Installation<br>Maintenance<br>Tools<br>Resources<br>Advanced<br>Options | <ul> <li>New SQL Server stand-alone installation or add features to an existing installation<br/>Launch a wizard to install SQL Server 2014 in a non-clustered environment or to add<br/>features to an existing SQL Server 2014 instance.</li> <li>New SQL Server failover cluster installation<br/>Launch a wizard to install a single-node SQL Server 2014 failover cluster.</li> <li>Add node to a SQL Server failover cluster<br/>Launch a wizard to add a node to an existing SQL Server 2014 failover cluster.</li> <li>Upgrade from SQL Server 2005, SQL Server 2008, SQL Server 2008 R2 or SQL Server 2012<br/>Launch a wizard to upgrade SQL Server 2005, SQL Server 2008, SQL Server 2008 R2 or SQL<br/>Server 2012 to SQL Server 2014.</li> </ul> |
|                                                                                      |                                                                                                    |

في النافذة التالية يطلب من اإدخال مفتاح المنتج، في حال عدم وجوده نقوم بإدخال مفتاح الترخيص، ونضىغط

بعدها على Next

| 5                                                                                                    | SQL Server 2014 Setup – 🗖                                                                                                    | × |
|----------------------------------------------------------------------------------------------------|----------------------------------------------------------------------------------------------------|---|
| Product Key Specify the edition of SQL S  Product Key License Terms Global Rules Microsoft Update Product Updates Install Setup Files Install Rules Setup Role Feature Selection Feature Rules Feature Configuration Rules Ready to Install Installation Progress Complete | erver 2014 to install.  Validate this instance of SQL Server 2014 by entering the 25-character key from the Microsoft certificate of authenticity or product packaging. You can also specify a free edition of SQL Server, such as Evaluation or Express. Evaluation has the largest set of SQL Server features, as documented in SQL Server Books Online, and is activated with a 180-day expiration. To upgrade from one edition to another, run the Edition Upgrade Wizard.  Specify a free edition:  Evaluation  Specify a free edition:  Evaluation  Control of SQL Server PCZ90  Control of SQL Server PCZ90  Control of SQL Server Server | - |
|                                                                                                    | < Back Next > Cancel                                                                                                    | • |

نقوم بعدها بالموفقة على شرط الترخيص كما هو موضح في الصورة، ومن ثم نضغط على Next كما في الشكل

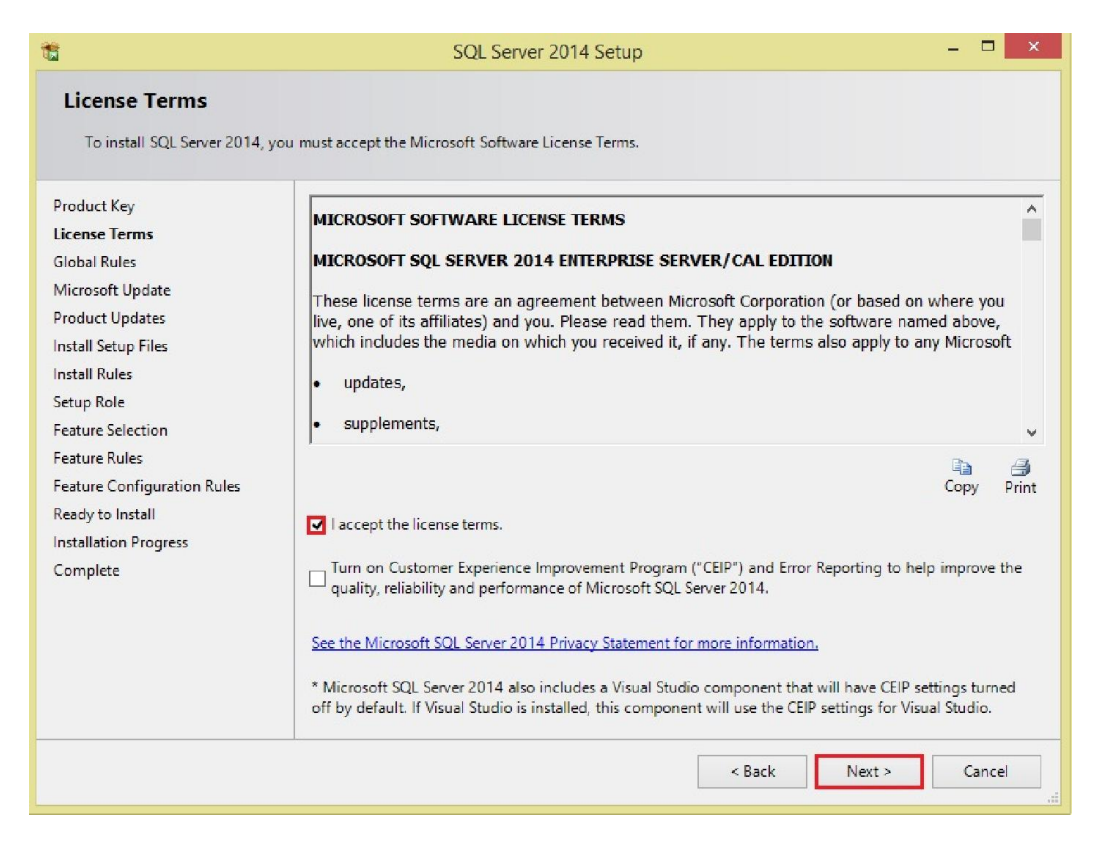

في النافذة التي تليها نجد خيار يطلب منا تحديث نسخة SQL وهو اختياري يمكن القيام به أو عدم القيام به، في حال الاختيار والضغط على زر Next ننتظر حتى يقوم بجلب التحديثات وإلا سيقوم بالانتقال إلى الواجهة التالية في حال الضغط على زر Next.

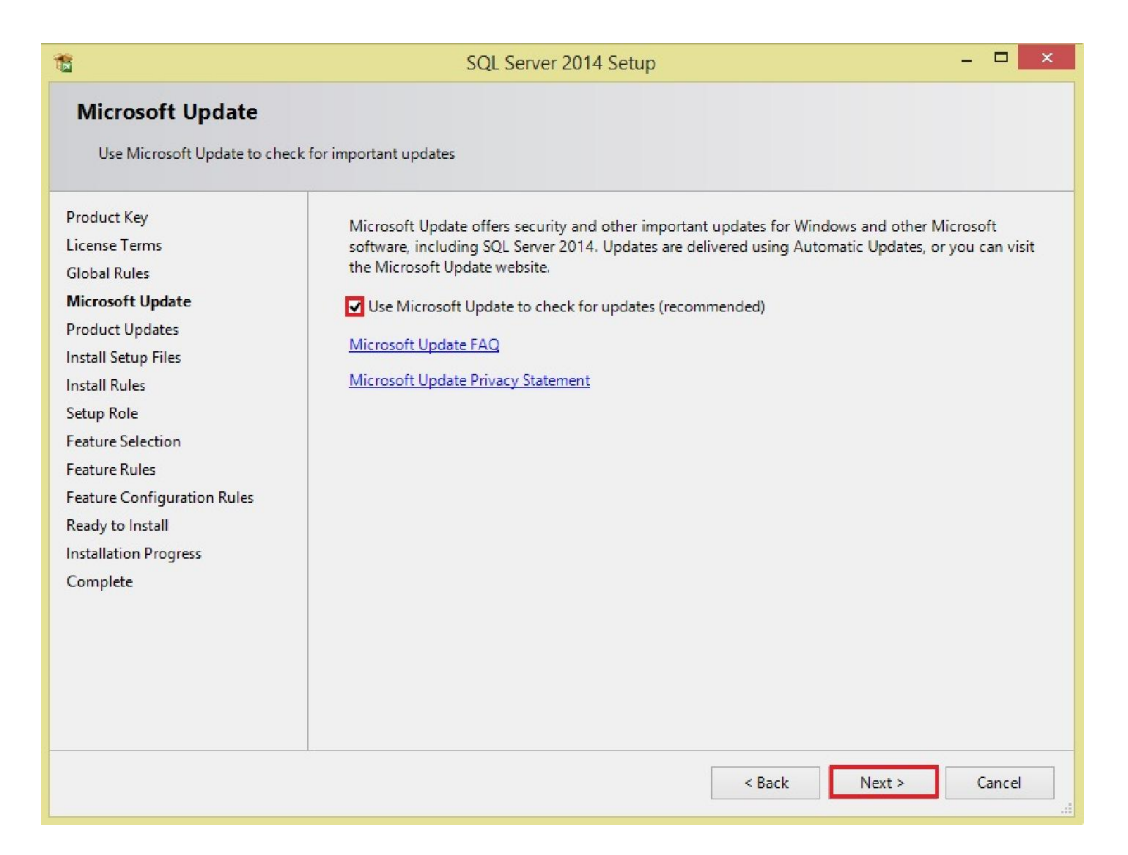

بعدها نقوم بالضغط على SQL Server Feature Installation ونضغط على زر

| 1                                                                                                    | SQL Server 2014 Setup – 🗆 🗙                                                                                                    |
|----------------------------------------------------------------------------------------------------|----------------------------------------------------------------------------------------------------|
| Setup Role<br>Click the SQL Server Feature<br>feature role to install a specif<br>Product Key<br>License Terms<br>Global Rules<br>Microsoft Update<br>Product Updates<br>Install Setup Files<br>Install Setup Files<br>Install Rules<br>Setup Role<br>Feature Selection<br>Feature Rules<br>Feature Configuration Rules | SQL Server 2014 Setup       -       □       ×         Installation option to individually select which feature components to install, or click a ic configuration.       Installation       Install SQL Server Feature Installation         Install SQL Server Potatabase Engine Services, Analysis Services, Reporting Services, Integration Services, and other features.       SQL Server PowerPivot for SharePoint         Install PowerPivot for SharePoint on a new or existing SharePoint server to support PowerPivot data access in the farm. Optionally, add the SQL Server relational database engine to use as the new farm's database server.         Add SQL Server Database Relational Engine Services to this installation.         All Features With Defaults         Install all features using default values for the service accounts. |
| Installation Progress<br>Complete                                                                                                    | < Back Next > Cancel Help                                                                                                    |

نقوم بالتحديد على الخيارات كما في الصورة التالية.

| 1                                                                                                    |                                                                                                    | SQL Server 2014 Setu                                                                                                    | p – 🗆 🗙                                                                                                    |
|----------------------------------------------------------------------------------------------------|----------------------------------------------------------------------------------------------------|----------------------------------------------------------------------------------------------------|----------------------------------------------------------------------------------------------------|
| Feature Selection<br>Select the Enterprise features t                                                                                                    | o install.                                                                                                 |                                                                                                    |                                                                                                    |
| Product Key<br>License Terms<br>Global Rules<br>Microsoft Update<br>Product Updates<br>Install Setup Files<br>Install Rules<br>Setup Role<br>Feature Selection<br>Feature Rules<br>Instance Configuration<br>Server Configuration<br>Database Engine Configuration<br>Feature Configuration Rules<br>Ready to Install<br>Installation Progress<br>Complete | Features:                                                                                                  | in<br>ic Extractions for Search<br>we<br>ePoint<br>n for SharePoint Products<br>/<br>compatibility<br>hents<br>ice<br>Complete<br>oller<br>SDK | Feature description:         The configuration and operation of each instance feature of a SQL of Server instance is isolated from other SQL Server instances. SQL Server instances can operate side-by-side on the same computer.         Prerequisites for selected features:         Already installed:         Windows PowerShell 2.0         Microsoft Visual Studio 2010 Redistributables         Microsoft Visual Studio 2010 Shell         Microsoft Visual Studio 2010 Shell         Microsoft Visual Studio 2010 Shell         Disk Space Requirements         Drive C: 2846 MB required, 29151 MB available         V |
|                                                                                                    | Select All Unselect All<br>Instance root directory:                                                        | C:\Program Files\Microsoft                                                                                                    | SQL Server\                                                                                                    |
|                                                                                                    | Shared feature directory: C:\Program Files\Micros Shared feature directory (x86): C:\Program Files (x86)\V |                                                                                                    | SQL Server\                                                                                                    |
|                                                                                                    |                                                                                                    |                                                                                                    | < Back Next > Cancel Help                                                                                                    |

في حال التنصيب لأول مرة نضغط على خيار Default Instance كي يتم التسمية الافتراضية، وفي حال تنصيبه بوجود محرك آخر يفضل استخدام خيار Named Instance لأنه ربما لا يقبل بخيار Default Instance، يمكن تسميتها بأي شيء مثل SQL أو أي شيء مماثل، وبعدها نضغط على زر Next.

| 1                                                                                    |                                                                                                    | SQL Server 201      | 4 Setup                    |                  | _ □      | × |
|--------------------------------------------------------------------------------------|----------------------------------------------------------------------------------------------------|---------------------|----------------------------|------------------|----------|---|
| Instance Configuration<br>Specify the name and instance                              | ID for the instance of Si                                                                                      | QL Server. Instance | ID becomes part of the in: | stallation path. |          |   |
| Product Key<br>License Terms<br>Global Rules                                         | Default instance Named instance:                                                                               | MSSQLSERVER         |                            |                  |          |   |
| Microsoft Update<br>Product Updates<br>Install Setup Files                           | Instance ID:                                                                                                   | MSSQLSERVER         |                            |                  |          |   |
| Install Rules<br>Setup Role<br>Feature Selection                                     | SQL Server directory:<br>Installed instances:                                                                  | C:\Program Files\   | Microsoft SQL Server\MSS   | QL12.MSSQLSERV   | ER       |   |
| Instance Configuration                                                               | Instance Name                                                                                                  | Instance ID         | Features                   | Edition          | Version  |   |
| Server Configuration                                                                 | MSSQLSERVER                                                                                                    | Unknown             | Server Component           | Developer        | 8.4.2039 |   |
| Database Engine Configuration                                                        | <shared compone<="" th=""><th>Unknown</th><th>Management Tool</th><th></th><th>8.00.194</th><th></th></shared> | Unknown             | Management Tool            |                  | 8.00.194 |   |
| Feature Configuration Rules<br>Ready to Install<br>Installation Progress<br>Complete |                                                                                                    |                     |                            |                  |          |   |
|                                                                                      |                                                                                                    |                     | < Back Next                | t > Canco        | el Help  |   |

في Service Accounts Tab نختار خيار Automatic لخدمة SQL Server Agent من أجل عمليات جدولة النسخ الاحتياطية، وفي خانة Collation نتأكد أن الترميز هو Arabic، وإلا يجب علينا إيقاف التنصيب وتغيير Unicode لنظام التشغيل بما يتوافق مع أنظمة اللغة العربية، من أجل التخلص من مشكل الأحرف المجهولة في حال ظهورها، بعدها نضغط على Next للمتابعة.

| 1                                                                                                    | SQL Server 201                                                                                                    | 4 Setup                                                                                                    |                                               | = 🗆 ×                                                            |
|----------------------------------------------------------------------------------------------------|----------------------------------------------------------------------------------------------------|----------------------------------------------------------------------------------------------------|-----------------------------------------------|------------------------------------------------------------------|
| Server Configuration<br>Specify the service accounts and                                                                                                    | collation configuration.                                                                                                    |                                                                                                    |                                               |                                                                  |
| Product Key<br>License Terms<br>Global Rules<br>Microsoft Update<br>Product Updates<br>Install Setup Files<br>Install Rules<br>Setup Role<br>Feature Selection<br>Feature Rules<br>Instance Configuration<br><b>Server Configuration</b><br>Database Engine Configuration<br>Feature Configuration Rules<br>Ready to Install<br>Installation Progress<br>Complete                                                                                                    | Service Accounts Collation<br>Microsoft recommends that you user<br>Service<br>SQL Server Agent<br>SQL Server Database Engine<br>SQL Full-text Filter Daemon Launc<br>SQL Server Browser | a separate account for each<br>Account Name<br>NT Service\SQLAgentSS<br>NT Service\MSSQLSSQL<br>NT Service\MSSQLFDLa<br>NT AUTHORITY\LOCAL<br>In SQL Server Agent 1 | SQL Server service. Password Startup type cho | Startup Type<br>Manual v<br>Automatic v<br>Manual<br>Automatic v |
|                                                                                                    |                                                                                                    | < Back Next :                                                                                                    | > Cancel                                      | Help                                                             |
| Server Configuration Specify the service accounts and                                                                                                    | SQL Server 201                                                                                                    | 4 Setup                                                                                                    |                                               | - • ×                                                            |
| Specify the service accounts and collation configuration.         Product Key         License Terms         Global Rules         Microsoft Update         Product Updates         Install Setup Files         Install Rules         Seture Selection         Feature Selection         Feature Rules         Install runes         Install Rules         Server Configuration         Database Engine Configuration         Feature Configuration         Feature Configuration         Ready to Install         Installation Progress         Complete |                                                                                                    |                                                                                                    |                                               |                                                                  |
|                                                                                                    |                                                                                                    | < Back Next                                                                                                    | > Cancel                                      | Help                                                             |

في النافذة التلية سنقوم بتحديد كلمة سر لمسؤول نظام SQL والمستخدم هو sa، نقوم بتحديد كلمة سر من أجل الحماية، يفضل أن تكون معقدة وأن يكون النمط هو Mixed Mode كما يجب أن نضيف خيار Add Current User كما هو موضح في الشكل التالي.

| 1                                                                                                    | SQL Server 2014 Setup                                                                                                    | ) – – <mark>×</mark>                                                                                                    |
|----------------------------------------------------------------------------------------------------|----------------------------------------------------------------------------------------------------|----------------------------------------------------------------------------------------------------|
| Database Engine Confi<br>Specify Database Engine authe                                                                                                    | guration<br>itication security mode, administrators and data dir                                                                                                    | rectories.                                                                                                    |
| Product Key<br>License Terms<br>Global Rules<br>Microsoft Update<br>Product Updates<br>Install Setup Files<br>Install Rules<br>Setup Role<br>Feature Selection<br>Feature Rules<br>Instance Configuration | Server Configuration Data Directories FILEST<br>Specify the authentication mode and administ<br>Authentication Mode<br>O Windows authentication mode<br>Mixed Mode (SQL Server authentication and<br>Specify the password for the SQL Server system<br>Enter password: Put Password for sa to<br>Confirm password:<br>Specify SQL Server administrators | REAM<br>trators for the Database Engine.<br>d Windows authentication]<br>m administrator (sa) account.<br>user here and confirm it |
| Database Engine Configuration<br>Feature Configuration Rules<br>Ready to Install<br>Installation Progress<br>Complete                                                                                     | Press Add Current User Add Current User Add Remove                                                                                                    | SQL Server administrators<br>have unrestricted access<br>to the Database Engine.                                                   |
|                                                                                                    | < Ba                                                                                                    | ack Next > Cancel Help                                                                                                    |

الأن أصبحنا جاهزين بعد جمع المعلومات لعملية التنصيب، نضغط على Install للبدء بعملية التنصيب.

| 1                                                                                                    | SQL Server 2014 Setup – C                                                                       | - ×   |
|----------------------------------------------------------------------------------------------------|-------------------------------------------------------------------------------------------------|-------|
| Ready to Install<br>Verify the SQL Server 2014 feat                                                                                                    | tures to be installed.                                                                          |       |
| Product Key<br>License Terms<br>Global Rules<br>Microsoft Update<br>Product Updates<br>Install Setup Files<br>Install Rules<br>Setup Role<br>Feature Selection<br>Feature Rules<br>Instance Configuration<br>Server Configuration<br>Database Engine Configuration<br>Feature Configuration Rules<br><b>Ready to Install</b><br>Installation Progress<br>Complete | Ready to install SQL Server 2014:                                                               | *     |
|                                                                                                    | C:\Program Files\Microsoft SQL Server\120\Setup Bootstrap\Log\20160210_153928\ConfigurationFile | e.ini |
|                                                                                                    | < Back Install Cancel H                                                                         | elp   |

بعض النقاط الهامة

1- يمكننا تعديل خصائص Unicode من لوحة التحكم – Control Panel ضمن خيارات اللغة والمنطقة من نافذة administration كما هو موضّح في الشكل التالي، والانتباه قبل التنصيب أن اللغة الحالية هي العربية.

| 3                     | Region                                                                                                    | × |
|-----------------------|----------------------------------------------------------------------------------------------------|---|
| Formats               | Location Administrative                                                                                                    |   |
| Weld<br>Vie<br>acc    | come screen and new user accounts<br>w and copy your international settings to the welcome screen, system<br>counts and new user accounts.                                                                          |   |
| – Lang<br>Thi<br>text | guage for non-Unicode programs<br>is setting (system locale) controls the language used when displaying<br>t in programs that do not support Unicode.<br>rrent language for non-Unicode programs:<br>Arabic (Syria) |   |
| 1                     | OK Cancel Apply                                                                                                    |   |

- 2− يجب الانتباه في حال أردنا تنصيب SQL بدلاً من نسخة موجودة ولا نريدها إلى ضرورة حذف المحرك القديم من لوحة التحكم، ومن ثم إعادة تسمية مجلد Microsoft SQL Server إلى اسم مختلف وإعادة تشغيل الجهاز.
- 5- هذا الإصدار متوافق مع ويندوز 8.1 و 10 ولتم يتم اختباره من قبلنا على ويندوز 7 ونظم تشغيل.
  3- هذا الإصدار متوافق مع ويندوز 8.1 و 10 ولتم يتم اختباره من قبلنا على ويندوز 7 ونظم تشغيل.